1. Logi sisse Wordpressi

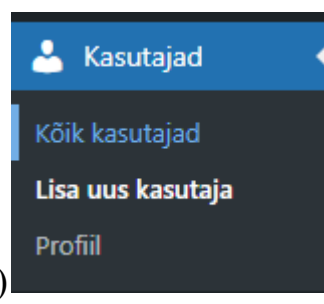

- 2. Vasakult tulbast vali "Kasutajad" (Users)
- 3. Klõpsa valikul "Lisa uus kasutaja"
- 4. Kirjuta kasutajanimeks: veebiabi
- 5. Kirjuta e-post: sanne@kresa.ee
- 6. Teavita kasutajat kasti tee linnuke

Teavita kasutajat

Send the new user an email about their account

7. Roll: haldur

VALMIS!